## Add a Provider with an NPI in Availity Essentials Quick Reference Guide

Both administrators and non-administrators can add a provider to an organization in Availity Essentials from the Manage My Organization – **Providers** page.

Magellar

◀

**IMPORTANT:** When you update a field on the **Manage My Organization** page using the **Add Provider(s)** feature for a provider or practitioner, these field entries only update the information in Availity Essentials and not in your Magellan provider record.

This Quick Reference Guide will provide guidance on adding a provider with an NPI in Availity Essentials.

Follow the steps below to add a provider with an NPI to your organization:

- On the left side of the Manage My Organization page, click the Active tab.
- 2. Select the organization for which the provider is to be added.

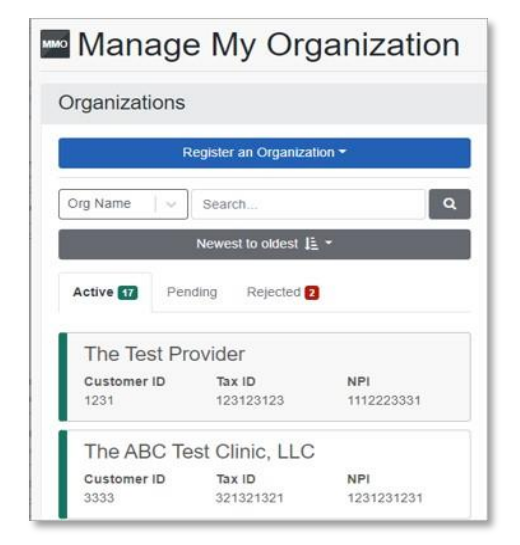

 Click Add Provider(s) in the Providers section in the organization details card for the organization located on the top right side of the page.

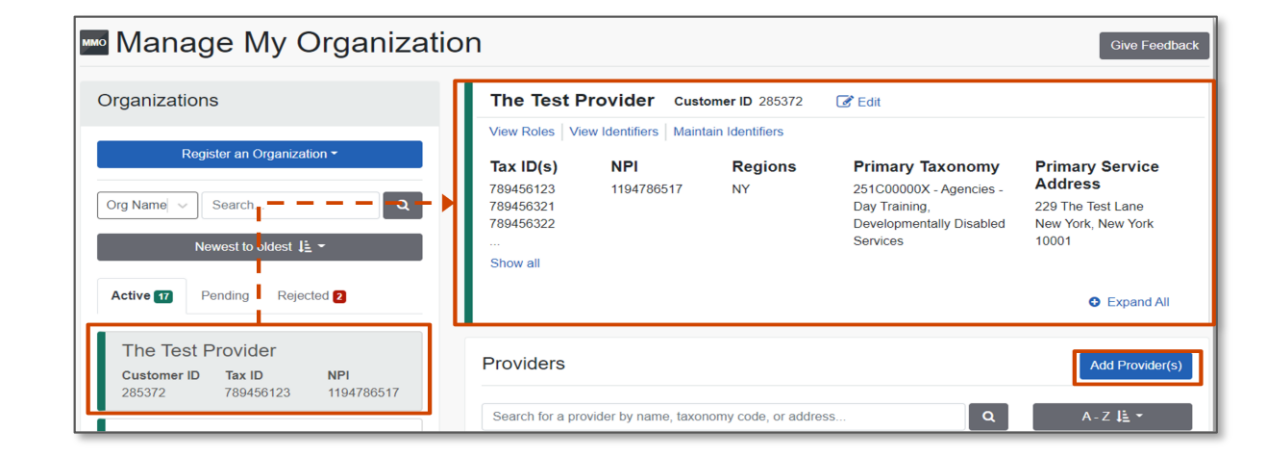

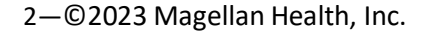

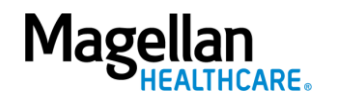

- Enter or select information in the following fields on the Add Provider window to locate the provider, and then click Find Provider:
  - a. **Tax ID** Enter a valid Tax ID (no dashes).
  - **Type** Select the type of Tax ID, either EIN or SSN.
     EIN can be either the employer ID or the business tax ID.
  - National Provider ID (NPI)

     Enter a valid National
     Provider Identifier (NPI)
     that contains ten numeric
     digits and no dashes.

IMPORTANT: If there is a provider match, review and ensure all provider information is correct. Update any information that is missing or out of date.

| Adu Frovider                                                                                      |                                                                                                    |                                           |                                          |
|---------------------------------------------------------------------------------------------------|----------------------------------------------------------------------------------------------------|-------------------------------------------|------------------------------------------|
| LET'S FIND YOUR PROVI                                                                             | DER                                                                                                    |                                           |                                          |
| Tax ID                                                                                            | Туре                                                                                                    | National Provider ID (NPI)                |                                          |
| Enter Tax ID                                                                                      | EIN                                                                                                    | <ul> <li>Enter NPI</li> </ul>             |                                          |
| This is an atypical provider and                                                                  | d does not provide health care, as def                                                                              | ined under HIPAA regulations. (Examples i | nclude: taxi services, respite services, |
| This is an atypical provider and<br>home and vehicle modification                                 | d does not provide health care, as def<br>s for those with disabilities)                                            | ned under HIPAA regulations. (Examples i  | nclude: taxi services, respite services, |
| This is an atypical provider and<br>home and vehicle modification o you need to add many provide  | d does not provide health care, as def<br>s for those with disabilities)                                            | ined under HIPAA regulations. (Examples i | nclude: taxi services, respite services, |
| This is an atypical provider and<br>home and vehicle modification To you need to add many provide | d does not provide health care, as defi<br>s for those with disabilities)<br>ers to this organization? Upload up to | 500 at once via a spreadsheet upload.     | nclude: taxi services, respite services, |

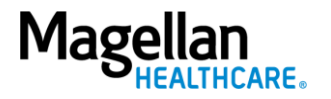

## 5. Click Next.

NOTE: If Availity does not find a provider with an NPI matching the provider entered, the application displays a message indicating it could not find a provider. You will need to manually add the provider.

|                       |                       | -                                         | â                                         | 0           |
|-----------------------|-----------------------|-------------------------------------------|-------------------------------------------|-------------|
| Provider Infor        | mation                | 2<br>Identifiers                          | (3)<br>Addresses                          | Review      |
| ooks like the         | re's a matc           | h!                                        |                                           |             |
| ease review and/or up | date all of this prov | ider's information.                       |                                           |             |
| OVIDER SEARCH R       | ESULTS:               |                                           |                                           |             |
|                       |                       |                                           |                                           |             |
| TESTER, JANE          |                       |                                           |                                           |             |
| Provider Type         |                       |                                           |                                           |             |
| Individual            |                       |                                           |                                           |             |
| Provider First Name   | ,                     | Provider Middle Name                      | Provider Last Name                        |             |
| JANE                  |                       | E                                         | TESTER                                    |             |
| NPI                   | Primary Speci         | alty/Taxonomy                             |                                           |             |
| 1629332242            | 363AM0700X            | hysician Assistants & Advanced Practice N | lursing Providers/Physician Assistant/Med | lical 🛛 🗸 🗸 |
|                       |                       |                                           |                                           | www.com     |
|                       |                       |                                           |                                           |             |

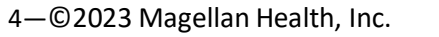

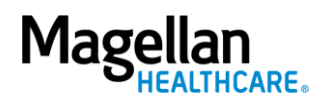

6. Click **"Add Additional Tax ID"** to add more tax ID numbers.

TIP: You can add up to 25 additional Tax ID numbers. At the bottom of the page, if you attest that the provider is part of your organization, these additional Tax ID numbers become the provider's secondary Tax ID numbers.

- a. Enter a valid Taxpayer Identification Number in the **Primary Tax ID** field.
- b. Click the remove in icon to remove the Tax ID from the provider.
- Click Add identifier to add identifier types to the provider, and then select the appropriate ID type.

| 0                                           | -                                  | 0                     |          |
|---------------------------------------------|------------------------------------|-----------------------|----------|
| Provider Information                        | Identifiers                        | Addresses             | Revie    |
| elds marked with an asterisk * are requ     | red.                               |                       |          |
| entifiers                                   |                                    |                       |          |
| dd or edit this provider's identifiers (Tax | D, Medicaid ID, payer assigned IDs | i).                   |          |
|                                             |                                    |                       |          |
| JANE TESTER                                 |                                    |                       |          |
| Primary Tax ID                              |                                    |                       |          |
| * Tax ID                                    | * Type                             |                       |          |
| 784545658                                   | EIN                                |                       |          |
| Additional Tax IDe                          |                                    |                       |          |
| * Additional Tax ID 1                       | * Additional Tax ID 2              | * Additional Tax ID 3 |          |
|                                             |                                    |                       | <b>A</b> |
|                                             |                                    |                       |          |

| ID Type                           | * Payer     |   | * ID Number |  |
|-----------------------------------|-------------|---|-------------|--|
| Payer Assigned Provider ID (PAPI) | Select      | ~ |             |  |
| ID Туре                           | * ID Number |   |             |  |
| Local Provider Identifier (LPI)   |             | â |             |  |
| ID Type                           | * ID Number |   |             |  |
| Medicaid ID 🛛 🗸 🗸                 |             | ê |             |  |

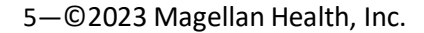

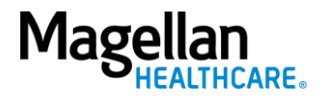

- 8. Click **Next** and review the information on the View/Edit provider page.
- 9. Click **Add an address** to add addresses and service location information for the provider.
  - a. Select the type of address.
  - b. Enter information in the required fields.
  - c. Click **Add Address**. The address is added to the page.
  - d. Click the **Next** button.

IMPORTANT: Include at least one billing address and one physical address associated with the provider. If the address applies to both the billing address and physical address, select Physical and Billing Address in the Address Type field.

| Add Provider                                                         |                                                     |                | ×         |
|----------------------------------------------------------------------|-----------------------------------------------------|----------------|-----------|
| Provider Information                                                 | Identifiers                                         | 3<br>Addresses | Review    |
| Provider Address(es)<br>Add or edit address and service location in  | formation for this provider.                        |                |           |
| JANE TESTER                                                          |                                                     |                |           |
| Physical<br>168 Central Park<br>New York, NY 10001<br>(850) 482-7149 | Billing<br>1074 Circle Square<br>New York, NY 10001 |                |           |
| O Add an address                                                     |                                                     |                | Back Next |

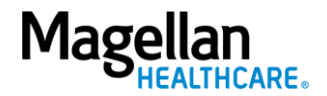

 Review all information and click Edit next to each section—Provider information, Identifiers, Address—to update or change information.

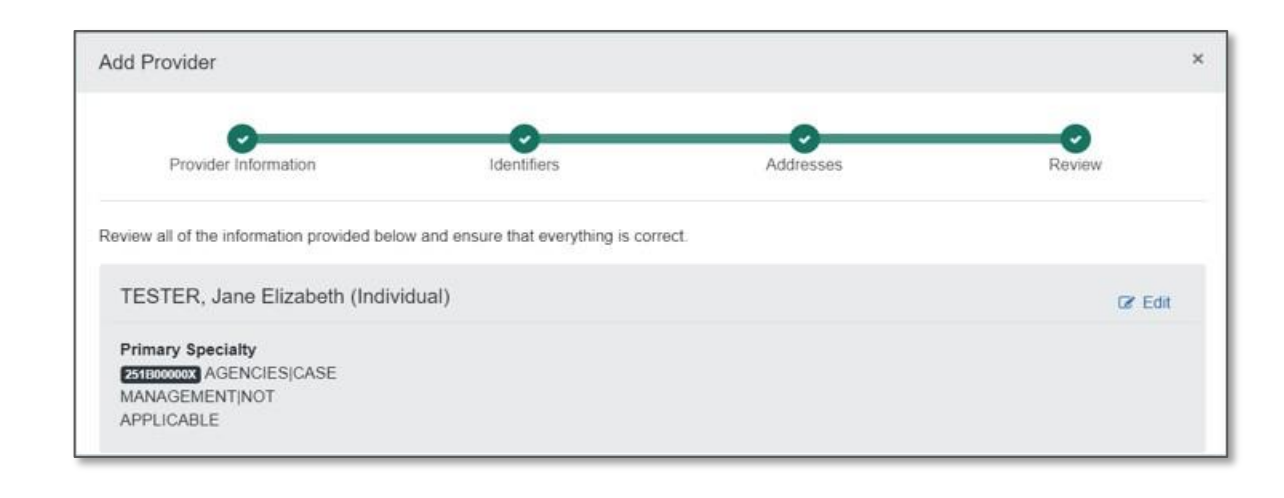

- 11. Select one of the required options that describes the provider's relationship to the organization:
  - a. This provider is a part of my organization – Select this option to allow the provider's Tax ID to be part of the organization.
  - b. This is a third-party not directly affiliated with my organization (example: referred-to provider) – Select this option if the provider is not part of the organization.
  - c. Select the check box to indicate the provider's information is correct.

What is the provider's relationship to your organization? (Select one)

O This provider is a part of my organization

O This is a third-party not directly affiliated with my organization (example: referred-to provider)

I certify that this provider's information and relationship to my organization information is correct

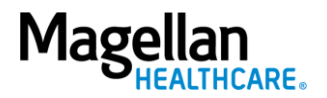

Back

12. Click the **Submit** button.

**RESULT:** The provider is now associated with the organization and will display on **the Manage My Organization** page.

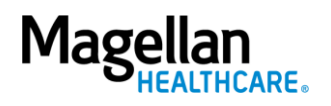